|                                                   | INSTRUCTIVO PARA EL REGISTRO DE SOPORTES<br>PREVINCULACIÓN DOCENTE | Código:              |                 |
|---------------------------------------------------|--------------------------------------------------------------------|----------------------|-----------------|
|                                                   | Macroproceso: de Gestión Académica                                 | Versión: 03          | OFICINA ASESORA |
| UNIVERSIDAD DISTRITUL<br>FRANCISCO IOSÉ DE CALDAS | Proceso: Gestión de docencia                                       | Fecha de Aprobación: | DE SISTEMAS     |

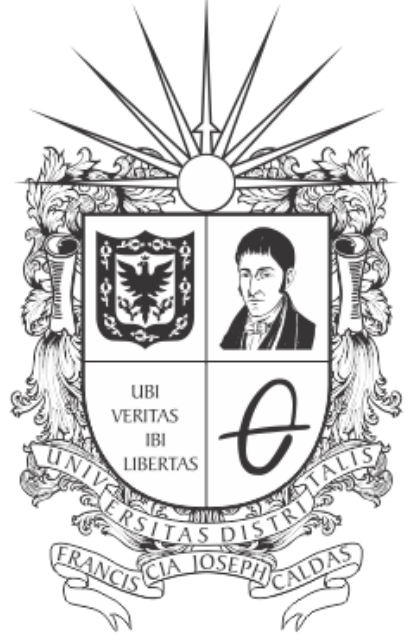

# **UNIVERSIDAD DISTRITAL** FRANCISCO JOSÉ DE CALDAS

INSTRUCTIVO PARA EL REGISTRO DE SOPORTES PREVINCULACIÓN DOCENTE EN EL SISTEMA DE GESTIÓN ACADÉMICA

**OFICINA ASESORA DE SISTEMAS** 

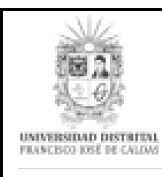

## TABLA DE CONTENIDO

| INTRODUCCIÓN                                           | 3             |
|--------------------------------------------------------|---------------|
| OBJETIVO                                               | 3             |
| ALCANCE                                                | 3             |
| RESPONSABLES<br>Docentes                               | <b>3</b><br>3 |
| DEFINICIONES Y SIGLAS                                  | 3             |
| INGRESO A LA APLICACIÓN                                | 4             |
| MÓDULO DOCENTE                                         | 6             |
| Soportes Previnculación                                | 6             |
| Datos en Sistema de Registro Único de Personas - Ágora | 6             |
| Formatos para descargar y diligenciar                  | 8             |
| Soportes previnculación                                | 10            |
| Registrar Soportes Previnculación                      | 10            |
| Registros previnculación                               | 14            |
| Periodo                                                | 15            |
| Soportes                                               | 15            |
| Categoría                                              | 16            |
| Vinculación                                            | 16            |
| Tercero Sicapital                                      | 16            |
| Proveedor Ágora                                        | 17            |
| Precarga                                               | 17            |
| No cruce entidades                                     | 17            |
| Detalle                                                | 18            |
| Editar                                                 | 18            |
| Ver soportes                                           | 21            |

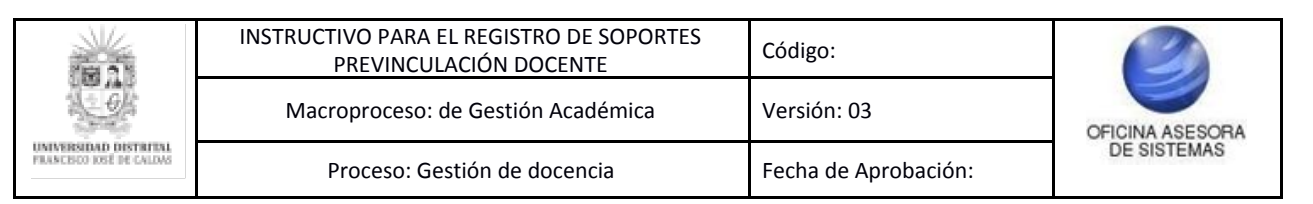

### INTRODUCCIÓN

En este manual de usuario se podrán encontrar la descripción y especificaciones correspondientes al módulo Docentes - Soporte previnculación, así como el paso a paso para realizar los diferentes procesos que se deben tener en cuenta para el registro de los soportes en el Sistema de Gestión Académica.

#### 1. OBJETIVO

Facilitar la realización del registro de los soportes necesarios para el proceso de previnculación para los docentes, a través del Sistema de Gestión Académica de la Universidad Distrital Francisco José de Caldas.

### 2. ALCANCE

Este manual de usuario aplica para los docentes, usuarios del Sistema de Gestión Académica.

#### 3. **RESPONSABLES**

#### 3.1. Docentes

Es responsabilidad de los Docentes de la Universidad Distrital Francisco José de Caldas seguir los pasos indicados en este manual, para registrar de manera correcta los documentos correspondientes al proceso de previnculación docente, así como garantizar la veracidad de los documentos e información consignados en el Sistema de Gestión Académica.

#### 4. DEFINICIONES Y SIGLAS

**Firma electrónica:** Métodos tales como, códigos, contraseñas, datos biométricos, o claves criptográficas privadas, que permite identificar a una persona, en relación con un mensaje de datos, siempre y cuando el mismo sea confiable y apropiado respecto de los fines para los que se utiliza la firma<sup>1</sup>.

**Firma digital:** Se entenderá como un valor numérico que se adhiere a un mensaje de datos y que, utilizando un procedimiento matemático conocido, vinculado a la clave del iniciador y al texto del mensaje permite determinar que este valor se ha obtenido exclusivamente con la clave del iniciador y que el mensaje inicial no ha sido modificado después de efectuada la transformación<sup>2</sup>.

Megabyte (MB): Unidad que equivale, aproximadamente, a un millón (2<sup>20</sup>) de bytes.<sup>3</sup>

**Rúbrica:** rasgo o conjunto de rasgos, realizados siempre de la misma manera, que suele ponerse en la firma después del nombre y que a veces la sustituye.<sup>4</sup>

<sup>&</sup>lt;sup>1</sup> Decreto número 2364 de 2012 - Presidencia de la República

<sup>&</sup>lt;sup>2</sup> Ley 527 de 1999 - Presidencia de la República

<sup>&</sup>lt;sup>3</sup> Real Academia Española

<sup>&</sup>lt;sup>4</sup> Real academia Española

|                                                   | INSTRUCTIVO PARA EL REGISTRO DE SOPORTES<br>PREVINCULACIÓN DOCENTE | Código:              | 2               |
|---------------------------------------------------|--------------------------------------------------------------------|----------------------|-----------------|
|                                                   | Macroproceso: de Gestión Académica                                 | Versión: 03          | OFICINA ASESORA |
| UNIVERSIDAD DISTRITAL<br>FRANCESCO IOSÉ DE CALDAS | Proceso: Gestión de docencia                                       | Fecha de Aprobación: | DE SISTEMAS     |

#### 5. INGRESO A LA APLICACIÓN

Para ingresar a la aplicación usted debe abrir el navegador de su preferencia (Google Chrome, Mozilla Firefox, Opera). A continuación digite la dirección en la barra de búsqueda del navegador para ingresar al Sistema de Gestión Académica: <u>https://funcionarios.portaloas.udistrital.edu.co/urano/</u>

Al ingresar usted se encontrará con la pantalla principal del Sistema de Gestión Académica. (Imagen 1)

| UNIVERSIDAD DISTRITAL<br>FRANCISCO JOSÉ DE CALDAS<br>Sistema de Gestión Académica<br>Usuario<br>Clave<br>Ingresar<br>¿Obvidaste la contraseña? | ? |
|----------------------------------------------------------------------------------------------------|---|
|                                                                                                    |   |

Imagen 1.

Ingrese sus credenciales de inicio de sesión, las cuales corresponden a su usuario y contraseña. Si las ha ingresado correctamente será dirigido automáticamente a la pantalla principal del Sistema de Gestión Académica (Imagen 2), desde el cual tendrá acceso a los diferentes módulos, según los permisos que tenga asignados el usuario.

|     | Docente 🗸          | Funcionario 🗸 | Admisiones y Registro <del>-</del>                                                                                                    | Docencia <del>-</del> | Asistente Tesorería <del>-</del> | Biblioteca <del>-</del> |  |  |
|-----|--------------------|---------------|----------------------------------------------------------------------------------------------------|-----------------------|----------------------------------|-------------------------|--|--|
| 1 D | L Datos de usuario |               |                                                                                                    |                       |                                  |                         |  |  |
|     |                    | Juan Lee      | Onardo López More<br>Usuario:<br>Correo:<br>Correo institucional:<br>Tipo de documento:<br>Dirección:<br>Teléfono:<br>Fecha de registro:<br>Estado: | no                    |                                  |                         |  |  |
| ΘH  | lorario            | de Clas       | se                                                                                                    |                       | oticias                          |                         |  |  |
|     |                    |               | Imag                                                                                                    | ien 2                 |                                  |                         |  |  |

**Nota:** el Sistema de Gestión Académica. al ser un sistema web. es independiente del sistema operativo por lo que puede utilizarse desde Microsoft Windows. Linux. etc.

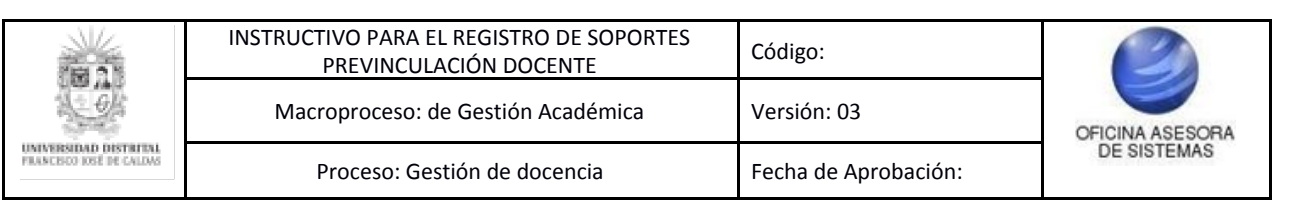

### 6. MÓDULO DOCENTE

En este módulo podrá gestionar sus cursos, revisar la evaluación docente, las consejerías y la vinculación docente.

En este caso, se explicarán las funcionalidades del submódulo Soportes Previnculación.

#### 6.1. Soportes Previnculación

Una vez ingrese al sistema, ubique el módulo Docente (A), luego el submódulo Vinculación Docente y haga clic en Soporte Previnculación (B). (Imagen 3)

| ocente Funcionario - | Admisiones y Registro <del>-</del> | Docencia <del>-</del> | Asistente Tesorería | - Biblioteca -    |
|----------------------|------------------------------------|-----------------------|---------------------|-------------------|
| A<br>Cursos          | Evaluación Docente                 | Consejerías           | Vi                  | nculación Docente |
| Asignaturas          | Auto Evaluación                    | Estudiantes           | C                   | ertificado de     |
| Captura de Notas     | Resultados                         | aconsejados           | s In                | gresos y          |
| Postgrado            | Evaluación                         |                       | R                   | etenciones        |
| Captura de Notas     |                                    |                       | PI                  | an de Trabajo     |
| Pregrado             |                                    |                       | Pr                  | oducción          |
| Envío de Correos     |                                    |                       | Ad                  | adémica           |
| Lista de Clase       |                                    |                       | So                  | oportes           |
| Notas Periodo        |                                    |                       | Pr                  | e-vinculación     |
| Anterior             |                                    |                       |                     |                   |
| Vacacionales         |                                    |                       |                     |                   |

Imagen 3.

Al seleccionar Soportes Previnculación, será dirigido a una ventana que está dividida en tres secciones. (Imagen 4)

| alce (             | an Sistema d                                   | te Registro Griss                       | de Personas Agors'.                    | - Topose agai                               |                                                                                                    | Formation parts desc                                                                                                    | sille à quillerry.                                                    |                      |                   |         |  |
|--------------------|------------------------------------------------|-----------------------------------------|----------------------------------------|---------------------------------------------|----------------------------------------------------------------------------------------------------|----------------------------------------------------------------------------------------------------|-----------------------------------------------------------------------|----------------------|-------------------|---------|--|
| 17                 | Delas de<br>Recu                               | Dependente annas<br>Atrabai             | Dependente anno de D<br>Modemie        | Department Report # 10<br>December          | Lamia Balata<br>UT Papagaia                                                                                                    | Januar .                                                                                                    | A. Barrow                                                             | J.<br>Fernary        | Jane 10           |         |  |
| J.                 |                                                | 84                                      | NO                                     | ND                                          | ND 8                                                                                                    | Derorita<br>Altructu                                                                                                    | i.<br>Rene                                                            | he organistical      | Cape a<br>Cardola | 4.00    |  |
| 05¥36              | r 1 2                                          | j registra por p                        | igna                                   | Variabella                                  | lagerar faqoras Poot                                                                                                    | ander ander ande | - Pacaga                                                              | No Cross Satisfact   | - 11              | Details |  |
| istra<br>Ili       | r a <u>a</u><br>Periodo i<br>2018-1            | gregistes per p                         | ngina<br>11 Categoria 1                | Verstelle                                   | Taxon Dapha                                                                                                    | Fibrac                                                                                                    | ii Pro-corga                                                          | II No Croce Exhibit  | - 11              | Detaile |  |
| 059700<br>834<br>1 | r <u>s j</u><br>Periodo i<br>2018-1            | j registra par p<br>Bapostas<br>Aprotas | sgina<br>11 Categoria 1<br>In Original | Viscolulia                                  | Taxon Sagela<br>Traces                                                                                                    | Riter<br>Filter<br>Constantion Agrice<br>Property of                                                                                                    | II Pre-comps                                                          | II No Crose Estimate | - 1               | Detaile |  |
| ih<br>t            | r <u>n j</u><br>Periodia  <br>2018-1<br>2017-3 | Progistra par p<br>Bagostas<br>Aprotas  | tginx                                  | Vacalación de<br>Crispersale<br>Crispersale | Tenen Skepter<br>Tenen Skepter<br>Tenen | nolaride<br>Filtet<br>Properate<br>Properate<br>Properate                                                                                                    | Pre-seege     Aprofilado 5.0%     Aprofilado 5.0%     Aprofilado 5.0% | II No Cross Existen  | im 12<br>iu       | Detade  |  |

Imagen 4.

*Nota:* tenga en cuenta que antes de realizar el registro de los soportes de previnculación debe:

- <u>Registrarse en el Sistema ÁGORA (sistema único de registro de personas y banco de proveedores). Ilenar los datos obligatorios y subir los soportes del RUT.</u> <u>Retención en la Fuente y el Formato de Solicitud de Deducción para disminuir Base de Retención en la Fuente.</u>

|                                                   | INSTRUCTIVO PARA EL REGISTRO DE SOPORTES<br>PREVINCULACIÓN DOCENTE | Código:              | 2               |
|---------------------------------------------------|--------------------------------------------------------------------|----------------------|-----------------|
|                                                   | Macroproceso: de Gestión Académica                                 | Versión: 03          | OFICINA ASESORA |
| UNIVERSIDAD DISTRITAL<br>FRANCESCO INTÉ DE CALDAS | Proceso: Gestión de docencia                                       | Fecha de Aprobación: | DE SISTEMAS     |

<u>Registrar la pre-vinculación para el semestre, cargar los soportes en el Sistema de Gestión Académico (SGA) y cargar los soportes de la Contraloría, Procuraduría, Personería, Formato de No Cruce y Formato de No Incompatibilidad.</u>
 Aprobar la precarga, una vez es asignada.

Una vez entra en el menú Soportes Previnculación, en la primera sección, encontrará los datos que usted ha registrado en el Sistema Único de Personas - Ágora y que son necesarios para gestionar la vinculación, en la segunda sección encontrará los formatos que debe llenar y subir al sistema y por último, encontrará los soportes de la previnculación que debe cargar en el mismo. Cada sección será explicada a continuación.

### 6.1.1. Datos en Sistema de Registro Único de Personas - Ágora

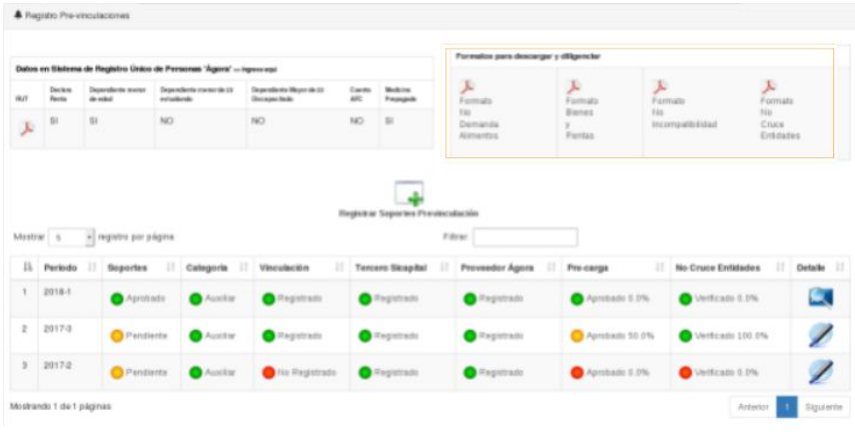

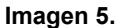

En esta sección podrá visualizar algunos de los datos que ha ingresado en el Sistema de Registro Único de Personas - Ágora y encontrará enlace de redirección a dicho sistema (Imagen 6-A).

Los datos corresponden a:

- RUT
- Si declara renta
- Si tiene dependientes menor de edad
- Si tiene dependientes menores de 23 estudiando
- Si tiene dependientes mayores de 23 discapacitados
- Si tiene una cuenta AFC
- Si tiene medicina prepagada

En el caso del RUT, encontrará un ícono cuando hay un documento cargado, como el que se muestra a continuación. (Imagen 6-B)

| Datos e | en Sistema       | de Registro Único            | de Personas 'Ágora' »I                | ngrese aquí 🗛                            |               |                       |
|---------|------------------|------------------------------|---------------------------------------|------------------------------------------|---------------|-----------------------|
| RUT     | Declara<br>Renta | Dependiente menor<br>de edad | Dependiente menor de 23<br>estudiando | Dependiente Mayor de 23<br>Discapacitado | Cuenta<br>AFC | Medicina<br>Prepagada |
| لحر     | sı<br>B          | SI                           | NO                                    | NO                                       | NO            | SI                    |

|                                                   | INSTRUCTIVO PARA EL REGISTRO DE SOPORTES<br>PREVINCULACIÓN DOCENTE | Código:              | 2               |
|---------------------------------------------------|--------------------------------------------------------------------|----------------------|-----------------|
| - Ok                                              | Macroproceso: de Gestión Académica                                 | Versión: 03          | OFICINA ASESORA |
| UNIVERSIDAD DISTRITAL<br>FRANCISCO IOSÉ DE CALDAS | Proceso: Gestión de docencia                                       | Fecha de Aprobación: | DE SISTEMAS     |

#### Imagen 6.

Si necesita ver el documento que cargó, haga clic en el ícono. Se abrirá una ventana con el archivo. (Imagen 7)

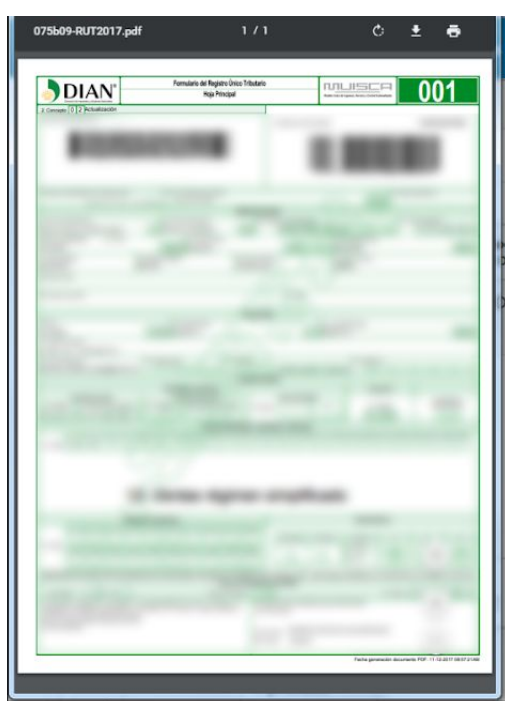

Imagen 7.

## 6.1.2. Formatos para descargar y diligenciar

|           |                                    |                                                    |                                                              |                                                               |            |                   | Paratelize plan descarg                                                                                                    | per y offigenciar                  |                                         |                           |         |
|-----------|------------------------------------|----------------------------------------------------|--------------------------------------------------------------|---------------------------------------------------------------|------------|-------------------|----------------------------------------------------------------------------------------------------|------------------------------------|-----------------------------------------|---------------------------|---------|
|           | Declara<br>Penta                   | Dependiente menor<br>de velad                      | le Personan 'Agent'<br>Inquelle to corectie 32<br>autaliante | legenderte Beyr (k.1)<br>Desenderte Beyr (k.1)<br>Deseperitek | tan<br>Ni  | Bellin<br>Prospik | ja<br>Formatio                                                                                                    | ).<br>Formato                      | Pormate                                 | Formato                   | i       |
| J.        | 8                                  | 81                                                 | NO                                                           | NO                                                            | NO         |                   | Demandia<br>Alimentos                                                                                                    | 3<br>Farias                        | Teo Teo Teo Teo Teo Teo Teo Teo Teo Teo | Cruce<br>Entidade         |         |
| intra     | r_ 6                               | egata par p                                        | groa                                                         |                                                               | logista    | Separate Free     | eculación<br>Filtur                                                                                                    |                                    |                                         |                           |         |
| ntra<br>h | r 5<br>Periodo<br>2218-1           | regato par p                                       | gris<br>II Categoria                                         | Vinculación I                                                 | Tere       | Separate Free     | restaction<br>Prese:                                                                                                    | E Pre-carge                        | II No Cruce Ent                         | idades 31                 | Detaile |
| ih.       | r 5<br>Periodo<br>2018-1           | egato par p<br>10 toportes<br>0 Aproto             | gina<br>12 Categoria<br>14 Austriar                          | Vinculación                                                   | Terro      | Separate Freed    | ncalactin<br>Fitter<br>Proveedor Agora                                                                                                    | IT Pro-carga                       | 10 No Crace Ent                         | 10ades - 22<br>0.0%       | Detaile |
| ala<br>Ik | r 5<br>Periodo<br>2218-3<br>2017-3 | regato par pr     toportes     Aprobs     O Pontis | gra<br>37 Categoria<br>49 O Austier<br>40 O Austier          | Vinculación I<br>Pregistrado<br>Registrado                    | Terro<br>O | Kaparian Press    | Provedor Agers  Provedor Agers | II Pre-carga Aprebado 5 Aprebado 5 | No Cruce Ent                            | Nodes 21<br>0.0%<br>0.00% | Detalo  |

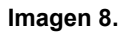

En esta sección (imagen 9) podrá encontrar los siguientes formatos:

- No demanda de alimentos
- Bienes y renta
- No incompatibilidad
- No cruce entidades

|                                                   | INSTRUCTIVO PARA EL REGISTRO DE SOPORTES<br>PREVINCULACIÓN DOCENTE | Código:              |                 |
|---------------------------------------------------|--------------------------------------------------------------------|----------------------|-----------------|
|                                                   | Macroproceso: de Gestión Académica                                 | Versión: 03          | OFICINA ASESORA |
| UNIVERSIDAD DISTRITAL<br>FRANCISCO IOSÉ DE CALDAS | Proceso: Gestión de docencia                                       | Fecha de Aprobación: | DE SISTEMAS     |

| Formatos para descargar y diligenciar |         |                  |           |  |  |
|---------------------------------------|---------|------------------|-----------|--|--|
| A                                     | L       | L                | S         |  |  |
| Formato                               | Formato | Formato          | Formato   |  |  |
| No                                    | Bienes  | No               | No        |  |  |
| Demanda                               | У       | Incompatibilidad | Cruce     |  |  |
| Alimentos                             | Rentas  |                  | Entidades |  |  |

Imagen 9.

En este caso, para descargar un formato, ubique el que necesita y haga clic en el ícono correspondiente. Enseguida se abrirá una ventana con dicho documento. En la parte superior de esta ventana, encontrará tres íconos. Haga clic en el indicado a continuación. (Imagen 10)

| DECLARACIONES | 171                                                                                                    | ं ± क |
|---------------|----------------------------------------------------------------------------------------------------|-------|
|               | Bogotá D.C                                                                                                    |       |
|               | Doctor<br>Jefe División de Recursos Humanos<br>Universidad Distrital Francisco José de Caldas<br>Ciudad                                          |       |
|               | Respetado doctor:<br>identificado (a)<br>dedaro bajo la gravedad de juramento que no<br>poseo demandas por alimentos en ingún Despacho Judicial. |       |
|               | Cordialmente,                                                                                                    |       |
|               | FIRMA<br>C.C:<br>EXPEDIDA EN:                                                                                                    | 8     |
|               | Imagen 10.                                                                                                    | -     |

El archivo se descargará para que sea diligenciado y luego escaneado para poder cargarlo al sistema.

|                                                   | INSTRUCTIVO PARA EL REGISTRO DE SOPORTES<br>PREVINCULACIÓN DOCENTE | Código:              | 2               |
|---------------------------------------------------|--------------------------------------------------------------------|----------------------|-----------------|
|                                                   | Macroproceso: de Gestión Académica                                 | Versión: 03          | OFICINA ASESOBA |
| UNIVERSIDAD DISTRITUL<br>FRANCESCO IOSÉ DE CALDAS | Proceso: Gestión de docencia                                       | Fecha de Aprobación: | DE SISTEMAS     |

#### 6.1.3. Soportes previnculación

|                                          |                                     |                                                        |                                      |                            |                                                        |                      |                             | Formatios para descargar                                | y diligenciar                      |                             |                 |                                   |         |
|------------------------------------------|-------------------------------------|--------------------------------------------------------|--------------------------------------|----------------------------|--------------------------------------------------------|----------------------|-----------------------------|---------------------------------------------------------|------------------------------------|-----------------------------|-----------------|-----------------------------------|---------|
| uт<br>"L                                 | Decism<br>Rents<br>Si               | Dependente roenor<br>de-ediad                          | Dependente menor<br>estadiando<br>NO | de 20                      | ne opi<br>Sependeria Beyorde (3<br>Discopecitado<br>NO | Cuerto<br>AFC<br>NIC | Nederina<br>Propagada<br>ST | Formato<br>Na<br>Demandia<br>Alimentos                  | Formato<br>Bienes<br>y<br>Pientas  | Formato<br>No<br>Incompatit | ilidad          | Formats<br>No<br>Cruce<br>Entidad | 0       |
|                                          |                                     |                                                        |                                      |                            |                                                        |                      |                             |                                                         |                                    |                             |                 |                                   |         |
| lastra                                   |                                     | • Indistro acr (                                       | ulaina                               |                            |                                                        | Registrat            | Separtes Preview            | estación<br>Fitrar                                      |                                    |                             |                 |                                   |         |
| kostra<br>41k                            | r 5<br>Periodo                      | • registro por p                                       | igina Catego                         | • 11                       | Vinculación                                            | Regisit a            | Sepertes Preview            | cutación<br>Fitrac                                      | Pre-carga                          | II No C                     | ruce Enlidades  | 11                                | Detaile |
| fostra<br>Jh<br>1                        | Periodo<br>2018-1                   | registro por p     Goportes     Aprob                  | ada O Au                             | rin 11<br>ciliar           | Vinculación<br>Registrada                              | Registrat            | Separtes Preview            | culación<br>Fitrar.<br>Provendor Ágora II<br>Registrado | Pre-carga                          | 11 No C                     | Verificado 0.0% | 11                                | Detaile |
| li li li li li li li li li li li li li l | er 5<br>Periodo<br>2018-1<br>2017-0 | registro por p     Soportes     One Apreb     One Pend | ado O Au                             | via 11<br>stilar<br>stilar | Vinculackin<br>Registrada                              | Registrar            | Sepertes Previe             | culación<br>Fibrar:                                     | Pre-carga Aprobado 0.0 Aprobado 50 | II No C<br>1% 0             | Verificade 0.0% | 11                                | Details |

Imagen 11.

En esta sección encontrará dos partes. Por un lado, verá el ícono para cargar los soportes requeridos para la previnculación en la parte superior y con el nombre "Registrar Soportes Previnculación" y una tabla donde se registra el estado en el que se encuentran las distintas etapas de la previnculación.

Primero, veremos cómo realizar la carga de documentos para la previnculación.

**Nota:** usted podrá clasificar los documentos y la información por orden alfabético haciendo clic en la flecha que aparece al lado del título de cada columna. (Imagen 12)

| Categoria  |  |
|------------|--|
| Imagen 12. |  |

#### 6.1.3.1. Registrar Soportes Previnculación

Para cargar los soportes haga clic en "Registrar soporte Previnculación" (Imagen 13)

| Registrar Soportes Prevince | Ilación |
|-----------------------------|---------|
| Filtrar:                    |         |
| Imag                        | en 13.  |

Una vez se da clic en el ícono, se abre el siguiente formulario (Imagen 14), donde tendrá que ingresar la siguiente información:

- Año.
- Periodo.

|                                                    | INSTRUCTIVO PARA EL REGISTRO DE SOPORTES<br>PREVINCULACIÓN DOCENTE | Código:              | 2               |
|----------------------------------------------------|--------------------------------------------------------------------|----------------------|-----------------|
|                                                    | Macroproceso: de Gestión Académica                                 | Versión: 03          | OFICINA ASESORA |
| UNIVERSIDAD DESTRICTAL<br>PRANCESCO IOSÉ DE CALDAS | Proceso: Gestión de docencia                                       | Fecha de Aprobación: | DE SISTEMAS     |

A Registrar soportes de certificados

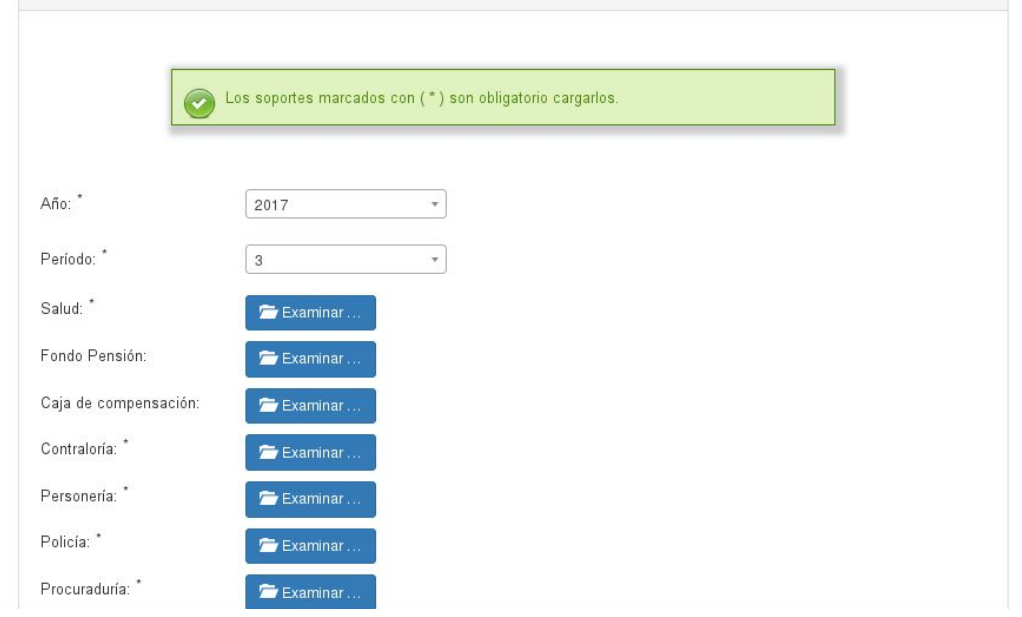

Imagen 14.

Cuando haya ingresado los datos anteriores, enseguida encontrará una serie de campos para cargar archivos. Los campos corresponden a:

- Salud
- Fondo de pensión
- Caja de compensación
- Contraloría
- Personería
- Policía
- Procuraduría
- Bienes y renta
- No cruce de entidades
- No demanda alimentos
- No incompatibilidad
- Dependientes
- Tarjeta profesional

Para cargar el documento, haga clic en el botón "examinar" (imagen 15), que abrirá una ventana donde podrá seleccionar el archivo en su equipo que desea cargar.

|                                                  | INSTRUCTIVO PARA EL REGISTRO DE SOPORTES<br>PREVINCULACIÓN DOCENTE | Código:              | 2               |
|--------------------------------------------------|--------------------------------------------------------------------|----------------------|-----------------|
|                                                  | Macroproceso: de Gestión Académica                                 | Versión: 03          | OFICINA ASESORA |
| UNIVERSIDAD DISTRITAL<br>PRANCERO IOSÉ DE CALDAS | Proceso: Gestión de docencia                                       | Fecha de Aprobación: | DE SISTEMAS     |

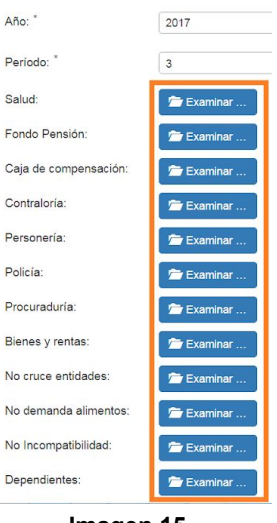

Imagen 15.

Al cargar un documento, podrá visualizarlo en el recuadro que aparece cuando haga la carga del documento. (Imagen 16)

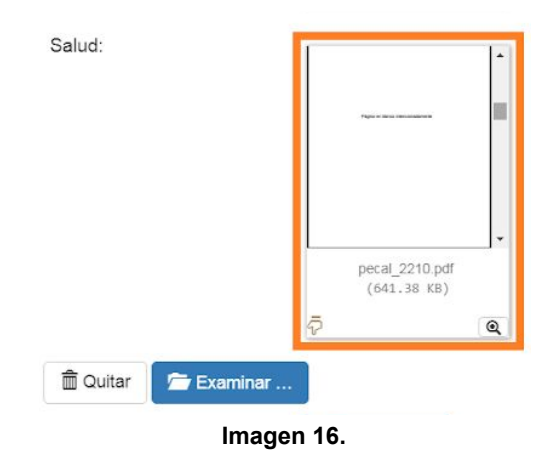

# Nota: Tenga en cuenta que los soportes deben ser cargados en formato PDF y éstos no deben pesar más de 1 MB.

Si los archivos no cumplen los parámetros mencionados anteriormente, el sistema le arrojará un error que especifica por qué no pueden ser cargados los archivos. (Imagen 17). En este caso el primer archivo no pudo ser cargado porque excede el tamaño permitido y el segundo porque no es un archivo pdf sino png. Cabe recordar que el único formato permitido es pdf.

|                                                   | INSTRUCTIVO PARA EL REGISTRO DE SOPORTES<br>PREVINCULACIÓN DOCENTE | Código:              | 2               |
|---------------------------------------------------|--------------------------------------------------------------------|----------------------|-----------------|
|                                                   | Macroproceso: de Gestión Académica                                 | Versión: 03          | OFICINA ASESORA |
| UNIVERSIDAD DISTRITAL<br>PRANCESCO INSE DE CALDAS | Proceso: Gestión de docencia                                       | Fecha de Aprobación: | DE SISTEMAS     |

|                    | Docum                          | eriol pdf                                           | > |
|--------------------|--------------------------------|-----------------------------------------------------|---|
|                    | •                              | 9 MB)                                               |   |
| Archivo "Documento | 1.pdf" ( <b>1138.92 KB</b> ) e | cede el tamaño máximo permitido de <b>1024 KB</b> . | × |
| 🛍 Quitar 🦻 Exar    | ninar                          |                                                     |   |
| Policía: *         |                                |                                                     | > |
|                    |                                |                                                     |   |
|                    | doc<br>(146.                   | 2.png<br>91 KB)                                     |   |

Imagen 17.

Cuando haya cargado todos los archivos, haga clic en "Registrar soporte", si por el contrario, no va a cargar los archivos, puede hacer clic en "Cancelar". (Imagen 18)

| D              | )ocente - F |          | Admisiones y Registro <del>-</del> | Docencia <del>-</del> | Asistente Tesoreria <del>-</del> | Biblioteca+ |  |
|----------------|-------------|----------|------------------------------------|-----------------------|----------------------------------|-------------|--|
| Bienes y renta | as:         | 🗁 Examin | ar                                 |                       |                                  |             |  |
| No cruce entic | dades:      | 🗁 Examin | ar                                 |                       |                                  |             |  |
| No demanda a   | alimentos:  | 🗁 Examin | ar                                 |                       |                                  |             |  |
| No impedimen   | ntos:       | 🗁 Examin | ar                                 |                       |                                  |             |  |
| Dependientes:  | :           | 🗁 Examin | ar                                 |                       |                                  |             |  |
| Carga académ   | nica:       | 🗁 Examin | ar                                 |                       |                                  |             |  |
|                |             |          | Registrar Soportes                 | Cano                  | elar                             |             |  |

Imagen 18.

Al hacer clic en "Registrar soporte" aparecerá un aviso que le indicará que la carga de los soportes fue exitosa. (Imagen 19)

| Docente <del>-</del> | Funcionario <del>-</del> | Admisiones y Registro <del>-</del> | Docencia +     | Asistente Tesoreria <del>-</del>           | Biblioteca <del>-</del> |
|----------------------|--------------------------|------------------------------------|----------------|--------------------------------------------|-------------------------|
|                      |                          |                                    |                |                                            |                         |
| [                    | Soportes re              | egistrados correctamente al        | usuario ****** | <ul> <li>para el periodo 2016-3</li> </ul> | 1                       |
|                      |                          |                                    |                |                                            | _                       |
|                      |                          | Contir                             | nuar           |                                            |                         |
|                      |                          | Image                              | n 19.          |                                            |                         |

|                                                   | INSTRUCTIVO PARA EL REGISTRO DE SOPORTES<br>PREVINCULACIÓN DOCENTE | Código:              | 2               |
|---------------------------------------------------|--------------------------------------------------------------------|----------------------|-----------------|
|                                                   | Macroproceso: de Gestión Académica                                 | Versión: 03          | OFICINA ASESORA |
| UNIVERSIDAD DISTRITUL<br>FRANCISCO IOSÉ DE CALDAS | Proceso: Gestión de docencia                                       | Fecha de Aprobación: | DE SISTEMAS     |

#### 6.1.4. Registros previnculación

A continuación, encontrará una tabla que contiene los siguientes campos: (imagen 20)

| Mastr  | ar s - n          | egistro por página |             |                 | F                 | itrar.          |                  |                    |            |
|--------|-------------------|--------------------|-------------|-----------------|-------------------|-----------------|------------------|--------------------|------------|
| 11     | Periodo 👘         | Soportes 11        | Categoria 💷 | Vinculación II  | Tercero Sicapital | Proveedor Ágora | Pre-carga        | No Cruce Entidades | Detaile 11 |
| 1      | 2018-1            | 🔵 Aprobado         | O Auxiliar  | 🔵 Registrado    | 🔵 Registrado      | 🔵 Registrado    | Aprobado 0.0%    | Verificado 0.0%    | 9          |
| 2      | 2017-3            | 😑 Pendiente        | O Auxiliar  | 🔵 Registrado    | 🔵 Registrado      | 🔵 Registrado    | O Aprobado 50.0% | Verificado 100.0%  | Z          |
| 3      | 2017-2            | O Pendiente        | O Auxiliar  | 😑 No Registrado | 🔵 Registrado      | 🔵 Registrado    | Aprobado 0.0%    | O Verificado 0.0%  | Z          |
| Mostra | ndo 1 de 1 página | 15                 |             |                 |                   |                 |                  | Anterior 1         | Siguiente  |

Imagen 20.

- Soportes
- Categoría
- Vinculación
- Tercero Sicapital
- Proveedor Ágora
- Precarga
- No cruce entidades
- Detalle

De igual manera, en los campos puede encontrar diferentes colores que corresponden a un estado. Cuando el campo tiene el color rojo, significa que no fue aprobado o que el campo no tiene ningún documento cargado o que el aplicativo no encuentra la información que debe ser registrada en otros sistemas como Sicapital o Ágora. (Imagen 21)

| n | Periodo II | Soportes    | Categoria II | Vinculación                    | Tercero Sicapital | Proveedor Agore | Pre-carga 11     | No Cruce Entidades | Detaile |
|---|------------|-------------|--------------|--------------------------------|-------------------|-----------------|------------------|--------------------|---------|
| 1 | 2018-1     | O Agrobado  | O Austin     | California (                   | • Pagatrada       | O Pagistrada    | Aprobado 0.0%    | • Veticada 0.0%    |         |
| 1 | 2017-0     | O Pendiente | O Austin     | <ul> <li>Registrado</li> </ul> | Ceptitrain        | Repetrado       | O Aprobado 50.0% | O Verticado 100 0% | 1       |
| 9 | 2017-2     | O Pandianta | Austiar      | • 14 Repatrado                 | · Repotrado       | Registrate      | Aprobada 0.0%    | Verticade 0.0%     | 1       |

Imagen 21.

Cuando el campo está con un ícono amarillo, quiere decir que no se han cargado la totalidad de los papeles o que el campo no tiene todas las aprobaciones necesarias. (Imagen 22)

| Macroproceso: de Gestión Académica         Versión: 03         OFICINA ASESORA           Proceso: Gestión de docencia         Fecha de Aprobación: |                                                   | INSTRUCTIVO PARA EL REGISTRO DE SOPORTES<br>PREVINCULACIÓN DOCENTE | Código:              | 2               |
|----------------------------------------------------------------------------------------------------|---------------------------------------------------|--------------------------------------------------------------------|----------------------|-----------------|
| Proceso: Gestión de docencia Fecha de Aprobación:                                                                                                  |                                                   | Macroproceso: de Gestión Académica                                 | Versión: 03          | OFICINA ASESORA |
|                                                                                                    | UNIVERSIDAD DISTRIBAL<br>FRANCISCO IOSÉ DE CALDAS | Proceso: Gestión de docencia                                       | Fecha de Aprobación: | DE SISTEMAS     |

| Mostr  | ar s • r         | registro por página |             |                 |                   | Filtr | 80                             |                  |                    |            |
|--------|------------------|---------------------|-------------|-----------------|-------------------|-------|--------------------------------|------------------|--------------------|------------|
| 11     | Periodo 11       | Soportes 11         | Categoria 👘 | Vinculación II  | Tercero Sicapital |       | Proveedor Ágora 🛛 🕸            | Pre-carga II     | No Cruce Entidades | Detaile 11 |
| 1      | 2018-1           | O Aprobado          | O Auxiliar  | 🔴 Registrado    | 🔵 Registrado      |       | <ul> <li>Registrado</li> </ul> | Aprobado 0.0%    | Verificado 0.0%    |            |
| z      | 2017-3           | 😑 Pendiente         | O Auxtiar   | 🔴 Registrado    | 🔵 Registrado      |       | 🔵 Registrado                   | O Aprobado 50.0% | Verificado 100.0%  | Z          |
| 3      | 2017-2           | O Pendiente         | 🔵 Auxiliar  | 😑 No Registrado | 🔵 Registrado      |       | 🔵 Registrado                   | Aprobado 0.0%    | Overficado 0.0%    | Z          |
| Mostra | ndo 1 de 1 págin | 185                 |             |                 |                   |       |                                |                  | Anterior 1         | Siguiente  |

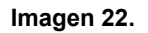

Por último encontramos el ícono verde, que quiere decir que la carga está completa, los datos se encontraron en los otros aplicativos o que los soportes tienen todas las aprobaciones necesarias. (Imagen 23)

| Mast   | ar 5 • r     | egistro por página |             |                 |                   | Filtrar:              |                  |                    |            |
|--------|--------------|--------------------|-------------|-----------------|-------------------|-----------------------|------------------|--------------------|------------|
| 14     | Periodo 👘    | Soportes 11        | Categoria 👘 | Vinculación     | Tercero Sicapital | 11 Proveedor Ágora 11 | Pre-carga        | No Cruce Entidades | Detaile 11 |
| 1      | 2018-1       | O Aprobado         | 😑 Austiar   | 🔵 Registrado    | 🔴 Registrado      | 🔵 Registrado          | Aprobado 0.0%    | Utrificado 0.0%    | 9          |
| z      | 2017-3       | O Pendiente        | O Austiar   | 🔵 Registrado    | 🔵 Registrado      | Registrado            | O Aprobado 50.0% | Verificado 100.0%  | Z          |
| 3      | 2017-2       | 😑 Pendiente        | 🔵 Auxiliar  | 🔴 No Registrado | 🔵 Registrado      | Registrado            | Aprobado 0.0%    | Verticado 0.0%     | Z          |
| Mostra | ndo1de1págin | 85                 |             |                 |                   |                       |                  | Anterior 1         | Siguiente  |

Imagen 23.

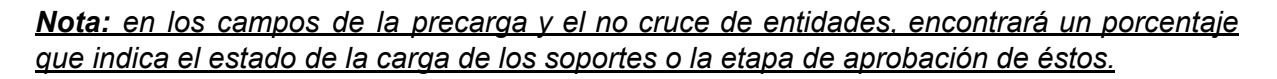

A continuación, se explicará cada campo.

#### 6.1.4.1. Periodo

En el campo encontrará el periodo ingresado cuando se registran o se registraron los soportes. (Imagen 24)

| 11 | Periodo 11 | Soportes 11 | Categoria II | Vinculación 💷    | Tercero Sicapital            | Proveedor Ágora 11            | Pre-carga II     | No Cruce Entidades | Detaile |
|----|------------|-------------|--------------|------------------|------------------------------|-------------------------------|------------------|--------------------|---------|
| 1  | 2018-1     | Aprobado    | O Austin     | O Pegratuas      | <ul> <li>Regulate</li> </ul> | O Pagistrada                  | Aprobado 0.0%    | • Veticada 0.0%    |         |
| t  | 2017-0     | O Pendiente | O Autflat    | Registrado       | • Registrado                 | <ul> <li>Repetrado</li> </ul> | O Aprobado 55.0% | Verficade 100 0%   | 1       |
| ē  | 2017-2     | O Pandiarda | • Austiar    | o Isa Registrado | C Reponses                   | O Registrado                  | Aprobado 0.0%    | O Verticado 0.0%   | 1       |

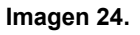

#### 6.1.4.2. Soportes

En este campo verá en qué estado está la aprobación de los soportes. En este caso si fueron aprobados (verde), pendiente (amarillo) o no aprobado (rojo). (Imagen 25)

| Macroproceso: de Gestión Académica Versión: 03    |                        | INSTRUCTIVO PARA EL REGISTRO DE SOPORTES<br>PREVINCULACIÓN DOCENTE | Código:              | 2               |
|---------------------------------------------------|------------------------|--------------------------------------------------------------------|----------------------|-----------------|
| DC OIDTE                                          |                        | Macroproceso: de Gestión Académica                                 | Versión: 03          | OFICINA ASESORA |
| Proceso: Gestión de docencia Fecha de Aprobación: | INCESCO IOSÉ DE CALDAS | Proceso: Gestión de docencia                                       | Fecha de Aprobación: | DE SISTEMAS     |

| п  | Periodo 11 | Soportes    | Categoria                    | Vinculación    | Tercero Sicapital | Proveedor Agore | Pre-carga        | No Cruce Enlidades | Detaile |
|----|------------|-------------|------------------------------|----------------|-------------------|-----------------|------------------|--------------------|---------|
| ١  | 2018-1     | Aprobato    | O Austin                     | O Pegalada     | O Pagatrada       | O Registrada    | Aprobado 0.0%    | • Verticada 0.0%   |         |
| t. | 2017-0     | O Pendiente | <ul> <li>Auxiliar</li> </ul> | Regelada       | O fregatrado      | • Registrado    | O Aprobado 50.0% | Verficade 100.0%   | 1       |
| 9  | 2017-2     | O Pandianta | Austiar                      | o ta Repatrada | C Reponses        | O Repotrado     | Aprobado 0.0%    | O Verticado 0.0%   | 1       |

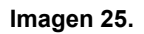

**Nota:** los campos de vinculación y no cruce de entidades dependen de la evaluación que <u>Recursos Humanos y la Coordinación del Proyecto Curricular haga de los soportes</u> <u>registrados.</u>

## 6.1.4.3. Categoría

En este caso, el aplicativo mostrará la categoría que es asignada por la oficina de Docencia, que depende de la información suministrada y/o de los documentos cargados al sistema. (Imagen 26)

| 1 | Vlostr | ar 5 • 1         | egistro por página |             |                 |                                | Filtrar:        |                  |                    |            |
|---|--------|------------------|--------------------|-------------|-----------------|--------------------------------|-----------------|------------------|--------------------|------------|
|   | 11     | Periodo 👘        | Soportes 11        | Calegoria 🗄 | Vinculación 🛛   | Tercero Sicapital              | Proveedor Ágora | Pre-carga        | No Cruce Entidades | Detaile 11 |
|   | 1      | 2018-1           | 🔵 Aprobado         | O Auxiliar  | 🔵 Registrado    | 🔵 Registrado                   | 🔵 Registrado    | Aprobado 0.0%    | Venticado 0.0%     |            |
|   | 2      | 2017-3           | 😑 Pendiente        | O Auxiliar  | 🔵 Registrado    | 🔵 Registrado                   | 🔵 Registrado    | O Aprobado 50.0% | Verificado 100.0%  | Z          |
|   | 3      | 2017-2           | 😑 Pendiente        | Auxiliar    | 😑 No Registrado | <ul> <li>Registrado</li> </ul> | Registrado      | Aprobado 0.0%    | O Verificado 0.0%  | Z          |
| N | lostra | ndo 1 de 1 págin | 85                 |             |                 |                                |                 |                  | Anterior           | Siguiente  |

Imagen 26.

## 6.1.4.4. Vinculación

En la vinculación podrá encontrar si ésta ya fue registrada o no y en el campo Detalle, podrá consultar qué tipo de vinculación tiene, como se indicará más adelante. (Imagen 27)

| U1 | Periodo 11 | Soportes 11 | Categoria   | Vinculación 11  | Tercero Sicapital | Proveedor Agors                | Pre-carga      | No Cruce Enlidades | Detaile |
|----|------------|-------------|-------------|-----------------|-------------------|--------------------------------|----------------|--------------------|---------|
|    | 2018-1     | O Aprobado  | O Auxiliar  | Cepstrado       | O Repotado        | <ul> <li>Registrado</li> </ul> | Aprobado 0.0%  | Verificado 8.0%    |         |
| 18 | 2017-3     | O Pendienta | • Austiliar | Registrado      | Capatrada         | • Registrade                   | Aprobado 50.0% | Verficado 100.0%   | 1       |
|    | 2017-2     | O Pendiente | Austin      | O No Registrate | C Registrado      | O Registrada                   | Aprobado 0.0%  | Verificado 0.0%    | 1       |

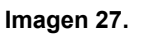

## 6.1.4.5. Tercero Sicapital

En este campo el aplicativo le indicará si se encuentra registrado como tercero en el sistema Sicapital. (Imagen 28)

| Macroproceso: de Gestión Académica Versión: 03    | 2             |
|---------------------------------------------------|---------------|
| OFICINA ASE                                       | ICINA ASESORA |
| Proceso: Gestión de docencia Fecha de Aprobación: | DE SISTEMAS   |

| 17 | Periodo 💠 | Soportes 11              | Categoria 👘 | Vinculación II  | Tercero Sicapital              | Proveedor Ágora | Pre-carga 11     | No Cruce Entidades | Detaile 1 |
|----|-----------|--------------------------|-------------|-----------------|--------------------------------|-----------------|------------------|--------------------|-----------|
| 1  | 2018-1    | O Aprobado               | O Auxiliar  | 🔴 Registrado    | 🔵 Registrado                   | 🔵 Registrado    | O Aprobado 0.0%  | Verificado 0.0%    |           |
| 2  | 2017-3    | <mark>O</mark> Pendiente | O Auxiliar  | 🔵 Registrado    | <ul> <li>Registrado</li> </ul> | 🔵 Registrado    | O Aprobado 50.0% | Verificado 100.0%  | Z         |
| 3  | 2017-2    | 😑 Pendiente              | O Auxiliar  | 😑 No Registrado | <ul> <li>Registrado</li> </ul> | 🔵 Registrado    | O Aprobado 0.0%  | O Verificado 0.0%  | Z         |

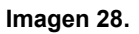

## 6.1.4.6. Proveedor Ágora

En esta casilla encontrará si está registrada, parcial o totalmente la información requerida en el Sistema de Registro Único de Personas y banco de provedores - Ágora. (Imagen 29)

| Mastr  | lostrar s - registro por página |                          |             |                 |                   | Filtrar                        |                  |                    |            |  |  |
|--------|---------------------------------|--------------------------|-------------|-----------------|-------------------|--------------------------------|------------------|--------------------|------------|--|--|
| 11     | Periodo 👘                       | Soportes 11              | Categoria 👘 | Vinculación II  | Tercero Sicapital | Proveedor Ágora                | Pre-carga II     | No Cruce Entidades | Detaile 11 |  |  |
| 1      | 2018-1                          | O Aprobado               | 🔴 Auxiliar  | 🔴 Registrado    | 🔵 Registrado      | 🔵 Registrado                   | Aprobado 0.0%    | Verificado 0.0%    |            |  |  |
| 2      | 2017-3                          | <mark>O</mark> Pendiente | O Auxtiar   | 🔴 Registrado    | 🔵 Registrado      | <ul> <li>Registrado</li> </ul> | O Aprobado 50.0% | Verificado 100.0%  | Z          |  |  |
| 3      | 2017-2                          | 😑 Pendiente              | O Auxiliar  | 😑 Na Registrada | 🔵 Registrado      | <ul> <li>Registrado</li> </ul> | Aprobado 0.0%    | Uverificado 0.0%   | Z          |  |  |
| Mostra | ndo 1 de 1 página               | 15                       |             |                 |                   |                                |                  | Anterior 1         | Siguiente  |  |  |

Imagen 29.

## 6.1.4.7. Precarga

En la precarga encontrará el estado de la preaprobación o no de las asignaturas propuestas por el proyecto o proyectos curriculares. Por ejemplo, aparecerá en amarillo si usted como docente ya la aprobó pero la Coordinación del proyecto no, o si un proyecto curricular ya le aprobó la precarga pero por el contrario otro no. (Imagen 30)

| 11 | Periodo 11 | Soportes 11 | Categoria II                | Vinculación     | Tercero Sicapital | Proveedor Agore | Pre-carga II   | No Cruce Entidades | Detaile |
|----|------------|-------------|-----------------------------|-----------------|-------------------|-----------------|----------------|--------------------|---------|
| 1  | 2018-1     | O Agrobado  | O Austin                    | O Registrada    | Capatrada         | O Registrado    | Aprobado 0.0%  | Veticade 0.0%      |         |
| 2  | 2017-0     | O Pendiente | <ul> <li>Auxflar</li> </ul> | O Registrado    | • firgistrado     | C Registrado    | Aprobado 50.0% | Verificado 100 0%  | 1       |
| 9. | 2017-2     | O Pandianta | Austiar                     | o In Registrado | • Reported        | C Repatrada     | Aprobado 0.0%  | O Verticado 0.0%   | 1       |

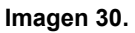

#### 6.1.4.8. No cruce entidades

En este campo, el sistema le mostrará el estado de la aprobación del formato diligenciado y cargado del cruce de entidades. Por ejemplo, si ya tuvo la aprobación, si está pendiente o si no fue aprobado. (Imagen 31)

|                                                   | INSTRUCTIVO PARA EL REGISTRO DE SOPORTES<br>PREVINCULACIÓN DOCENTE | Código:              | 2               |
|---------------------------------------------------|--------------------------------------------------------------------|----------------------|-----------------|
| 0                                                 | Macroproceso: de Gestión Académica                                 | Versión: 03          | OFICINA ASESORA |
| UNIVERSIDAD DISTRITAL<br>FRANCISCO IOSÉ DE CALDAS | Proceso: Gestión de docencia                                       | Fecha de Aprobación: | DE SISTEMAS     |
| Mastrar s                                         | resistro sor sásina Eitrar                                         |                      | -               |

| 11     | Periodo 🗄        | Soportes 11              | Categoria 💷 | Vinculación     | Tercero Sicapital | Proveedor Ágora 🛛 🕸 | Pre-carga II     | No Cruce Enlidades | Detaile 11 |
|--------|------------------|--------------------------|-------------|-----------------|-------------------|---------------------|------------------|--------------------|------------|
| 1      | 2018-1           | O Aprobado               | O Austiar   | 🔴 Registrado    | 🔵 Registrado      | 🔵 Registrado        | Aprobado 0.0%    | Verificado 0.0%    |            |
| 2      | 2017-3           | <mark>O</mark> Pendiente | O Auxtiar   | 🔴 Registrado    | 🔵 Registrado      | 🔴 Registrado        | O Aprobado 50.0% | Verificado 100.0%  | Z          |
| 3      | 2017-2           | 😑 Pendiente              | O Auxiliar  | 😑 No Registrado | 🔵 Registrado      | 🔴 Registrado        | Aprobado 0.0%    | Verificado 0.0%    | 1          |
| Mostra | ndo 1 de 1 págin | 85                       |             |                 |                   |                     |                  | Anterior 1         | Siguiente  |

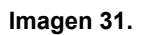

## 6.1.4.9. Detalle

Aquí (imagen 32) podrá observar de acuerdo a los campos de la tabla el detalle de cada campo y la razón por la cual se encuentra en rojo, amarillo o verde y completar la carga o revisar los soportes previamente cargados, como se explica a continuación.

| 11 | Periodo 11 | Soportes    | Categoria II               | Vinculación     | Tercero Sicapital | Proveedor Agora 11 | Pre-carga IT     | No Cruce Entidades | Detaile |
|----|------------|-------------|----------------------------|-----------------|-------------------|--------------------|------------------|--------------------|---------|
| 1  | 2018-1     | O Aprobado  | • Austin                   | 🔴 Registrada    | Registrada        | 🔵 Registrado       | Aprobado 0.0%    | O Verticada 0.0%   |         |
| t. | 2017-0     | O Pendiente | <ul> <li>Austin</li> </ul> | Kegebada        | • Registrado      | • #agistudu        | O Aprobado 50.0% | O Verficado 100 0% | 1       |
|    | 2017-2     | O Pandianta | Austiar                    | o Na Registrado | O Papatrada       | O Repotrado        | Aprobado 0.0%    | O Verticado 0.0%   | 1       |

Imagen 32.

## 6.1.4.9.1. Editar

# **Nota:** Si usted quiere modificar los archivos que ha cargado, debe tener en cuenta que podrá hacerlo antes de que el campo Estado aparezca aprobado.

Este campo le permitirá cargar y revisar los documentos solicitados para realizar la previnculación del docente y se identifica con el ícono indicado. (Imagen 33)

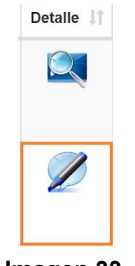

Imagen 33.

Al hacer clic, el aplicativo lo dirigirá a la sección donde podrá cargar los documentos. (Imagen 34)

|                                                   | INSTRUCTIVO PARA EL REGISTRO DE SOPORTES<br>PREVINCULACIÓN DOCENTE | Código:              | 2               |
|---------------------------------------------------|--------------------------------------------------------------------|----------------------|-----------------|
| 6                                                 | Macroproceso: de Gestión Académica                                 | Versión: 03          | OFICINA ASESORA |
| UNIVERSIDAD DISTRITUL<br>FRANCESCO IOSÉ DE CALDAS | Proceso: Gestión de docencia                                       | Fecha de Aprobación: | DE SISTEMAS     |

| Proyecto Curricular con Pr                                                                                                    | e-carga Académica                                                                                                    |                 | Docente      | Coordinador    | Vinculación                   | No Cruce<br>Entidades |
|----------------------------------------------------------------------------------------------------|----------------------------------------------------------------------------------------------------|-----------------|--------------|----------------|-------------------------------|-----------------------|
| INGENIERIA ELECTRICA                                                                                                    |                                                                                                    |                 | Aprobado     | No<br>aprobado | DOCENTE CATEDRA<br>(CONTRATO) | Pendient              |
|                                                                                                    |                                                                                                    |                 |              |                |                               |                       |
| 4ño: *                                                                                                    | 2017 💌                                                                                                    |                 |              |                |                               |                       |
| Período: *                                                                                                    | 3 -                                                                                                    |                 |              |                |                               |                       |
| Salud:                                                                                                    | 🕞 Examinar                                                                                                    | Normas do Acc   | osibilidad d | o la Informati | a odf                         |                       |
|                                                                                                    |                                                                                                    | A Normas-de-Acc | esibilidad-d | enannonnau     | a.pui                         |                       |
| ondo Pensión:                                                                                                    | Examinar                                                                                                    |                 |              |                |                               |                       |
|                                                                                                    |                                                                                                    |                 |              |                |                               |                       |
| Caja de compensación:                                                                                                    | 🚰 Examinar                                                                                                    |                 |              |                |                               |                       |
| Caja de compensación:<br>Contraloría:                                                                                                    | 🖀 Examinar                                                                                                    |                 |              |                |                               |                       |
| Caja de compensación:<br>Contraloría:<br>Personería:                                                                                      | <ul> <li>Examinar</li> <li>Examinar</li> <li>Examinar</li> </ul>                                                                         |                 |              |                |                               |                       |
| Caja de compensación:<br>Contraloría:<br>Personería:<br>Policía:                                                                          | <ul> <li>Examinar</li> <li>Examinar</li> <li>Examinar</li> <li>Examinar</li> <li>Examinar</li> </ul>                                     |                 |              |                |                               |                       |
| caja de compensación:<br>contraloría:<br>rersonería:<br>rolicía:<br>rrocuraduría:                                                         | <ul> <li>Examinar</li> <li>Examinar</li> <li>Examinar</li> <li>Examinar</li> <li>Examinar</li> <li>Examinar</li> </ul>                   |                 |              |                |                               |                       |
| Caja de compensación:<br>Sontraloría:<br><sup>3</sup> ersonería:<br><sup>3</sup> olicía:<br><sup>3</sup> rocuraduría:<br>šienes y rentas: | <ul> <li>Examinar</li> <li>Examinar</li> <li>Examinar</li> <li>Examinar</li> <li>Examinar</li> <li>Examinar</li> <li>Examinar</li> </ul> |                 |              |                |                               |                       |

Imagen 34.

En el encabezado podrá ver (imagen 35)

- El proyecto curricular al que está asociada la precarga
- Si la precarga fue aprobada por el docente
- Si la precarga fue aprobada por el coordinador
- Tipo de vinculación
- Cargue documento "no cruce de entidades"

Registrar soportes de certificados

| Proyecto Curricular con Pre-carga Académica | Docente  | Coordinador    | Vinculación                   | No Cruce<br>Entidades |
|---------------------------------------------|----------|----------------|-------------------------------|-----------------------|
| INGENIERIA ELECTRICA                        | Aprobado | No<br>aprobado | DOCENTE CATEDRA<br>(CONTRATO) | Pendiente             |

Imagen 35.

#### Nota: el aplicativo trae automáticamente el año y periodo del registro de los soportes.

Enseguida encontrará el formulario con los espacios para cargar los siguientes documentos:

- Salud
- Fondo de pensión
- Caja de compensación
- Contraloría
- Personería
- Policía
- Procuraduría
- Bienes y renta

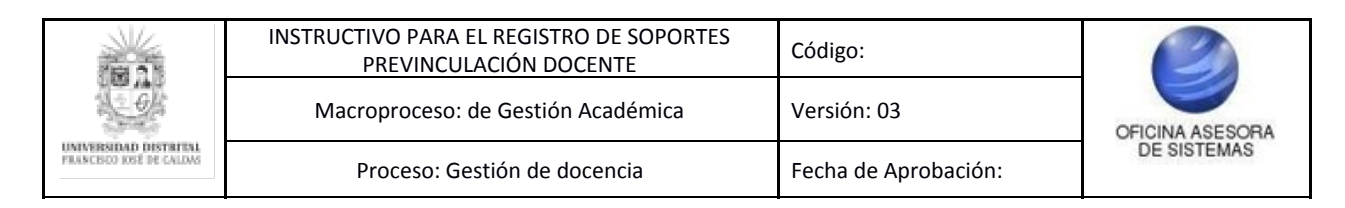

- No cruce de entidades
- No demanda alimentos
- No incompatibilidad
- Dependientes
- Tarjeta profesional

| Proyecto Carricular con Pr                                 | e-carga Académica |           |               | Docente     | Coordinador     | Vinculación                   | No Grace<br>Entidades |
|------------------------------------------------------------|-------------------|-----------|---------------|-------------|-----------------|-------------------------------|-----------------------|
| INCENIERIA ELECTRICA                                       |                   |           |               | Aprobacito  | No<br>sprotecto | DODENTE GATEDRA<br>(DONTRATO) | Aproback              |
|                                                            |                   |           |               |             |                 |                               |                       |
| Año: "                                                     | 2017 =            |           |               |             |                 |                               |                       |
| Periado: *                                                 | 3                 |           |               |             |                 |                               |                       |
| Saluxt                                                     | Sector            |           | Normas-de-Acc | esibildad d | e-la-informati  | ca.pdf                        |                       |
| Fondo Pensión:                                             | 🖀 Exernar         |           |               |             |                 |                               |                       |
| Caja de compensación:                                      | 🖀 Examinar        |           |               |             |                 |                               |                       |
| Contraloría:                                               | 🖀 Exercise        |           |               |             |                 |                               |                       |
| Personería:                                                | The Deserver      |           |               |             |                 |                               |                       |
| Policia                                                    | Sector            |           |               |             |                 |                               |                       |
| Procuraduria:                                              | Darmer            |           |               |             |                 |                               |                       |
| Bienes y rentas:                                           | Dermar            |           |               |             |                 |                               |                       |
| No cruce entidades:                                        | 🖀 Darmar          |           |               |             |                 |                               |                       |
| No demanda alimentos:                                      | 🖀 Barrinar        |           |               |             |                 |                               |                       |
| No Incompatibilidad:                                       | 🖀 Damirar         |           |               |             |                 |                               |                       |
| Dependientes:                                              | 🖀 Examinar        |           |               |             |                 |                               |                       |
| Tarjeta Profesional                                        | 🖀 Damirar         |           |               |             |                 |                               |                       |
|                                                            |                   | Registrar | Gancelar      |             |                 |                               |                       |
| Comentarios                                                |                   |           |               |             |                 |                               |                       |
| Perfil : Coordinator - 2018<br>No cruce ertitades sprotect | <b>96-14</b>      |           |               |             |                 |                               |                       |
| Perfil : Coordinator - 2018-<br>OK                         | 06-14             |           |               |             |                 |                               |                       |

Imagen 36.

Cuando el aplicativo tiene el ícono indicado y un título, significa que en ese campo ya se cargó previamente un documentos. (Imagen 37)

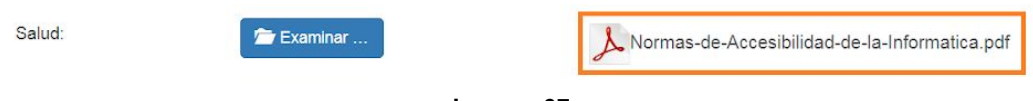

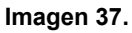

Cuando haya cargado los documentos pertinentes (imagen 15 a 17), haga clic en "Registrar", para cargar los documentos. (Imagen 38)

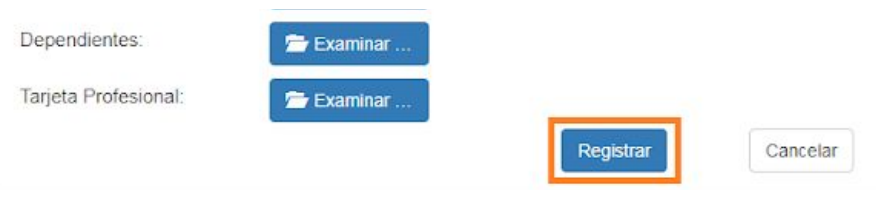

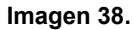

Al hacer clic, el aplicativo generará un aviso de confirmación. (Imagen 39)

Página 19 de 21

|                                                   | INSTRUCTIVO PARA EL REGISTRO DE SOPORTES<br>PREVINCULACIÓN DOCENTE | Código:              | 2               |
|---------------------------------------------------|--------------------------------------------------------------------|----------------------|-----------------|
|                                                   | Macroproceso: de Gestión Académica                                 | Versión: 03          | OFICINA ASESORA |
| UNIVERSIDAD DISTRITAL<br>FRANCESCO IOSÉ DE CALDAS | Proceso: Gestión de docencia                                       | Fecha de Aprobación: | DE SISTEMAS     |

| ories regiserrous | correctament | e al usuario |           | para el peri | iodo 2016-31 |
|-------------------|--------------|--------------|-----------|--------------|--------------|
|                   |              |              |           |              |              |
|                   |              |              | Continuer | Continuer    | Continuer    |

Imagen 39.

Haga clic en "Continuar" para volver al registro de previnculación.

#### 6.1.4.9.2. Ver soportes

Ahora, para ver los soportes que se cargaron y ya fueron aprobados, ubique la columna "Detalle" y haga clic en el ícono indicado a continuación. (Imagen 40)

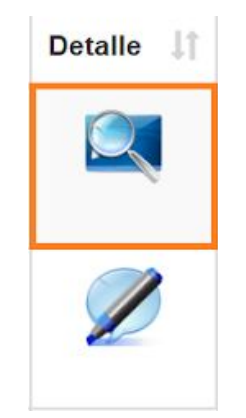

Imagen 40. Ver soportes.

El sistema lo llevará a la página donde podrá consultar los documentos cargados. (Imagen 41)

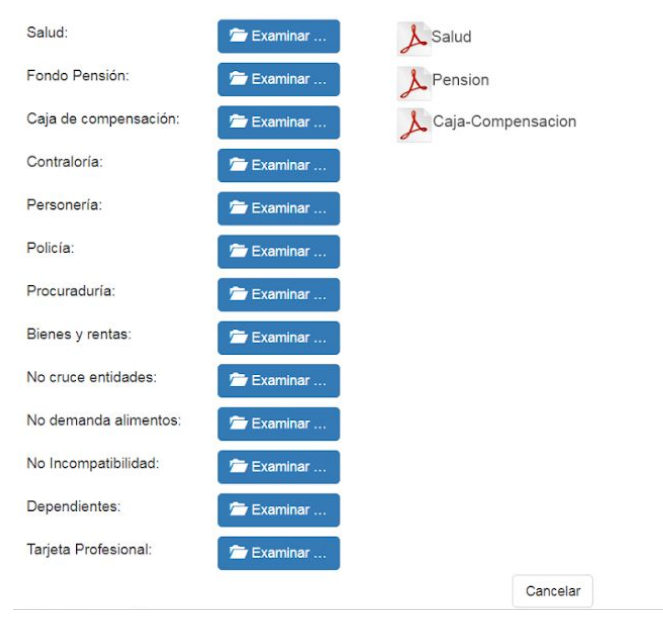

Imagen 41.

| UNIVERSIDAD DISTRICT | INSTRUCTIVO PARA EL REGISTRO DE SOPORTES<br>PREVINCULACIÓN DOCENTE | Código:              | OFICINA ASESORA<br>DE SISTEMAS |
|----------------------|--------------------------------------------------------------------|----------------------|--------------------------------|
|                      | Macroproceso: de Gestión Académica                                 | Versión: 03          |                                |
|                      | Proceso: Gestión de docencia                                       | Fecha de Aprobación: |                                |

**Nota:** tenga en cuenta que en esta opción NO podrá cargar ningún documento ni cambiar la información ingresada, solamente podrá hacer la consulta de los documentos cargados.

Para ver los documentos haga clic en el nombre de este. (Imagen 42)

| Período: *            | •                 |  |
|-----------------------|-------------------|--|
| Salud:                | & Salud           |  |
| Fondo Pensión:        | & Pension         |  |
| Caja de compensación: | Laja-Compensacion |  |
| Contraloría:          |                   |  |

#### Imagen 42.

Al hacer clic, el aplicativo abrirá una ventana en la que podrá ver el archivo que fue previamente cargado. (Imagen 43)

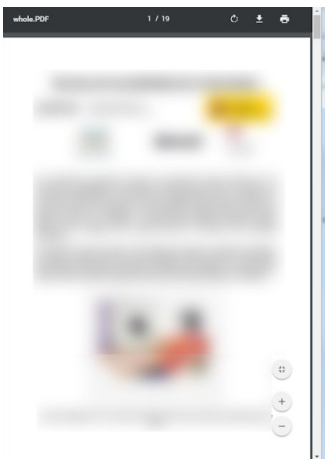

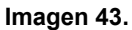

En la parte inferior podrá ver las observaciones que se registren en el proceso (imagen 44).

| Comentarios                                                       |  |  |  |
|-------------------------------------------------------------------|--|--|--|
| Perfil : Coordinador - 2018-06-14<br>No cruce entidades aprobado. |  |  |  |
| Perfil : Coordinador - 2018-06-14<br>OK                           |  |  |  |
| Imagen 44.                                                        |  |  |  |